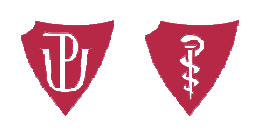

Faculty of Medicine and Dentistry Palacký University Olomouc

Dear students,

Similarly to last year, the Faculty of Medicine and Dentistry, Palacký University Olomouc is carrying out the electronic quality evaluation of individual courses (i.e. course evaluation). You can evaluate the courses registered in the winter semester **until February 12, 2024. Your evaluation is completely anonymous, which means that no record is kept who was a particular evaluation of a course or a teacher made by.** 

Your opinion is very important to us. By taking part in the quality of teaching evaluation you will provide us with an essential feedback for making improvement. So, do not be afraid and help us (as well as yourselves) to improve the quality of teaching conducted at the Faculty of Medicine and Dentistry, Palacký University Olomouc!

The questionnaire is very easy to fill out and it will not take much of your time. It is carried out in the **STAG system**, which you know well and use daily. You can also use the free mobile app "IS/STAG Evaluace" downloadable from Google Play at:

https://play.google.com/store/apps/details?id=cz.zcu.stag.mobile.Evaluace&hl=cs

## How to go about it then?

- 1) Log in to the STAG system: <u>https://stag.upol.cz/portal/</u>
- 2) After login, go to **the MY STUDY** tab, section **COURSE OF STUDY COURSE COMPLETION**, here you can find the "Q" in front of the course abbreviations. By clicking on the "Q" you go directly into the quality evaluation section (see picture 1), or

After login to STAG go to the **MY STUDY** tab and then to the section **QUALITY EVALUATION** (see picture 2).

- Now you can freely evaluate all the respective courses by choosing the STATEMENTS and ANSWERS offered. The evaluation is done individually for each course and we will be happy to receive your comments as well (see picture 3).
- 4) You can stop evaluating anytime and save the draft using the **SAVE EVALUATION** button and you can come back to it afterwards (suitable especially for courses taught in blocks). After completing the evaluation of all courses please do not forget to click on the **SUBMIT QUESTIONNAIRE** button for completing and sending the evaluation (see picture 4). Please note that you can submit the questionnaire only once per the given period (i.e. winter semester in this case).

Thank you in advance for submitting the questionnaires regarding the evaluation of the quality of teaching.

Alina Antošová, Head of the Students Affairs Office

## picture 1

| Bala                           | udy Age                                                                                                    | enda                                                 |                |              |              |        |                |            |                    |              |                   |               |                    |
|--------------------------------|----------------------------------------------------------------------------------------------------|------------------------------------------------------|----------------|--------------|--------------|--------|----------------|------------|--------------------|--------------|-------------------|---------------|--------------------|
| Fala                           | Welcome My                                                                                                    | teaching My study Browse I                           | S/ST           | AG           | IS/ST        | AG (   | Quality of t   | eaching    | Applica            | ant ST       | AG Info Po        | ortal UP =+   |                    |
| Course of study                | Information about                                                                                                 | ut user and his IS/STAG roles                        |                |              | _            |        |                |            |                    |              |                   |               |                    |
| visualization of study         |                                                                                                    |                                                      |                |              |              | - 112  |                |            |                    |              | Tuitio            | n fees        | annot be dete      |
| Remaining obligations          |                                                                                                    |                                                      |                |              |              | ✓ 目 In | fo 🗢 Option    | n to SWITC | H ROLES            |              | av duration of c  | tudiae 🗇 e    | till outstanding 7 |
| Daalahunkian Esa               |                                                                                                    |                                                      | 1004000400400  | 900400400400 | 4007         |        |                |            |                    | 14           | dx. duiddoir or s | induces 1 v s | in outstanding a   |
| registration for               | Study results (S0                                                                                                 | )12)                                                 |                |              |              |        |                |            |                    |              | _                 |               |                    |
| examinations                   | 2018/2019 VWS                                                                                                    | and SS 🗸 Credits: recognized-acquired                | d/plan         | -stud.       | average      | total  | 0 - 60/122 - 0 | 3.07 for 1 | the year 0         | ) - 0/62 - 0 | ₹4                |               |                    |
| √y data                        | Section Timetable group                                                                                           | 2GEME-Bb                                             |                |              |              |        |                |            |                    |              |                   |               |                    |
| Semestral works                | Course of study pri                                                                                               | nt-out form                                          |                |              |              |        |                |            |                    |              |                   |               |                    |
| Pre-registration               | Overall duration of                                                                                               | studies: 400 days (i.e., 1.1 years)                  |                |              |              |        |                |            |                    |              |                   |               |                    |
| Transhied are                  | Course completio                                                                                                  | on (S010) -                                          |                |              |              |        |                |            |                    |              |                   |               |                    |
| araphical pre-                 | Year 2018/2019 V Semester WS and SS V Show recognized courses as well                                             |                                                      |                |              |              |        |                |            |                    |              |                   |               |                    |
| egistration 🗇                  | Contract Contract Contract                                                                                        |                                                      |                |              |              |        |                | -          |                    |              |                   |               |                    |
| Study group pre-               | Grades and course credits Registered examination dates Posted examination dates Courses with no examination dates |                                                      |                |              |              |        |                |            |                    |              |                   |               |                    |
| registration                   | Key: P Not fulfi                                                                                                  | lled prerequisites, A Annulled cours                 | se             | (Allera)     | ( Payieu)    | Examin | nation(Exam    | ination/Co | ourse cr.)         | Course (     | redit prior to    | examination   | 1                  |
|                                | D DIE /VAAR1                                                                                                    | Resir Procedures in Healthcare 1                     | 75             | E SL         | 9 CF.        | Att.   | Assess.        | Points     | Date               | E Att.       | (?) Assess.       | 1 Date        | -                  |
| hesis topics                   |                                                                                                    | Biochemistry 2                                       | 75             | Δ            | 15           | -      |                |            |                    |              |                   |               | -                  |
| inal thesis                    |                                                                                                    | Crech II                                             | 75             | Δ            | 0            |        |                | -          |                    |              |                   |               |                    |
| lagiarism checking             | Q HIE/VAA12                                                                                                    | Histology and Embryology 2                           | ZS             | A            | 8            | -      | 5              | 2          |                    | -            | 5                 | -             | -                  |
| erre deserte ser               | D PSY/VAA13                                                                                                    | Medical Psychology 1                                 | ZS             | A            | 0            | •      |                |            | ~                  |              | 1                 | 1             | -                  |
| CIS departures                 | Q YZ/VAA11                                                                                                    | Physiology                                           | ZS             | А            | 0            | ÷      | .40            | -          | : <del>- :</del> : |              |                   |               | -                  |
| CTS arrivals                   | PLE/VAB81                                                                                                    | Basic Procedures in Healthcare 2                     | LS             | А            | 1            | - 22   | 140            | -          | 323                |              |                   |               | -                  |
| Juality evaluation             | PLE/VABP1                                                                                                    | Basic Procedures in Healthcare-Clin. Pr.             | LS             | А            | 1            | -      |                | -          | 1.000              |              |                   |               | <b>*</b>           |
|                                | PVL/VAB32                                                                                                    | Communication with a Patient in Praxis               | LS             | A            | 1            | +2     |                | -          | -                  |              |                   |               | -                  |
| tudent application forms       | DIA/VAB42                                                                                                    | Czech II                                             | LS             | А            | 6            | -20    | - 44           | ÷          | -                  | 1.42         | -                 | 1.4           |                    |
|                                |                                                                                                    |                                                      | 10             |              | 34           |        |                |            |                    | 1.28         |                   |               |                    |
| utomatic messages              | PSY/VAB13                                                                                                    | Medical Psychology 2                                 | LS             | A            | 4            | -      | -              | -          | -                  |              | -                 |               | <b>F</b>           |
| Automatic messages             | PSY/VAB13<br>MIK/VAB11                                                                                            | Medical Psychology 2<br>Microbiology 1               | 15             | A            | 3            | -      |                | -          | 1876               |              | -                 | -             |                    |
| automatic messages<br>Reminder | <ul> <li>PSY/VAB13</li> <li>MIK/VAB11</li> <li>FYZ/VAB12</li> </ul>                                               | Medical Psychology 2<br>Microbiology 1<br>Physiology | LS<br>LS<br>LS | A<br>A<br>A  | 4<br>3<br>16 | -      | -              | -          | -                  | -21          | -                 |               |                    |

## picture 2

| V Stu<br>Pala                    | udy Agenda<br>acký University information system                                                                                                    |
|----------------------------------|----------------------------------------------------------------------------------------------------|
| WA BLUIN                         | Welcome My teaching My study Browse IS/STAG IS/STAG Quality of teaching Applicant STAG Info Portal UP 🖙                                                  |
| Course of study                  | Information about user and his IS/STAG roles                                                                                                    |
| Visualization of study           | Tuition fees 🛛 Cannot be determ                                                                                                    |
| Remaining obligations            | ▼       ♥ Info       ♥ Option to SWITCH ROLES       Max. duration of studies       ♥ still outstanding 283                                               |
| Registration for<br>examinations | Study results (S012)         2018/2019 V WS and SS V Credits: recognized-acquired/plan-stud, average total 0 - 60/122 - 93.07 for the year 0 - 0/62 - 94 |
| My data                          | Course of church and form                                                                                                    |
| Semestral works                  | Form to print certificate of attendance.                                                                                                    |
| Pre-registration                 | Overall duration of studies: 400 days (i.e., 1.1 years)                                                                                                  |
| Graphical pre-<br>registration 👄 | Course completion (S010) Year 2018/2019 Semester WS and SS Show recognized courses as well                                                               |
| Study group pre-                 | Key: (P) Not fulfilled prerequisites, (A Annulled course         Examination (Examination/Course cr.)         Course credit prior to examination         |
| registration                     | © Course © Tritle                                                                                                    |
| Thesis topics                    | U TLE VAADD Bosk Procedures in reduitcate 1 ZS A Z                                                                                                    |
| Final thesis                     |                                                                                                    |
| Plagiarism checking              | C HIEVAAL2 Histology and Embryology 2 ZS A 8                                                                                                    |
|                                  | 0 PSY/VAA13 Medical Psychology 1 ZS A 0                                                                                                    |
| ECTS departures                  | PYZ/VAA11 Physiology ZS A 0                                                                                                    |
| ECTS arrivals                    | P PLE/VAB81 Basic Procedures in Healthcare 2 LS A 1                                                                                                    |
| Quality evaluation               | PLE/VABP1 Basic Procedures in Healthcare-Clin. Pr. LS A 1                                                                                                |
| Quality evaluation               | PVL/VAB32 Communication with a Patient in Praxis LS A 1                                                                                                  |
| Student application forms        | P CIA/VAB42 Czech II LS A 6                                                                                                    |
| Automatic messages               | P SY/VAB13 Medical Psychology 2 LS A 4                                                                                                    |
| Bendedan                         | MIK/VAB11 Microbiology 1 LS A 3                                                                                                    |
| Keminder                         | PYZ/VAB12 Physiology LS A 16                                                                                                    |
|                                  | PVL/VAB13 Social Medicine and Medical Ethics LS A 3                                                                                                    |
|                                  | MTM/VAB31 DNA Profiling and Its Forensic Interpr., LS C 2                                                                                                |

## picture 3

| questionnaire list                                                                                                    |                                                                                                    |
|----------------------------------------------------------------------------------------------------|----------------------------------------------------------------------------------------------------|
| Type of survey.                                                                                                    | From-to Academic Year Semester                                                                                                    |
| Typ A pro LF 16.                                                                                                    | 10.18 - 10.02.19 2018/2019 Z5                                                                                                    |
| Subjects of evaluation                                                                                                    | (courses or services) [answered / statement] [C - comment]                                                                                                    |
| CIA/VAA42 - Czech                                                                                                    | II [0/7] [C]                                                                                                    |
| FYZ/VAA11 - Physic                                                                                                    | logy [0/7] [C]                                                                                                    |
| Guarantors ML                                                                                                    | Dr. PharmUr. Lenka Bartošíková. Ph.D.                                                                                                    |
| Lecturer ML                                                                                                    | JDr. PharmDr. Lenka Bartošíková. Ph.D., doc. MUDr. Jiří Nečas. CSc.                                                                                                    |
| Tutorial lecturer MU                                                                                                    | JDr. PharmDr. Lenka Bartošíková, Ph.D.                                                                                                    |
|                                                                                                    | fully active somewhat active                                                                                                    |
|                                                                                                    | Questi n inactive                                                                                                    |
|                                                                                                    | My activity in the course (e.g. my advance preparations, my involvement in discussions) was no answer                                                                                                    |
|                                                                                                    | The course was run in accordance with its syllabus in the IS/STAG no answer                                                                                                    |
|                                                                                                    | How challenging was the course compared to the other ones? no answer                                                                                                    |
| The teacher ac                                                                                                    | shered to the formal standards for the course (e.g. was on time for classes, did not cancel classes without substituting there, no answer                                                                                                    |
|                                                                                                    | The study materials provided or made available (study texts, presentations, e-learning materials, etc.)                                                                                                    |
|                                                                                                    | What do you anneciate most about the course and the teacher? What conversely should be immoved                                                                                                    |
|                                                                                                    | what do you appreciate most about the course and the teachers what conversely, should be improved.                                                                                                    |
|                                                                                                    |                                                                                                    |
|                                                                                                    | With regard to your statements so far, please evaluate the entire course no answer                                                                                                    |
| Comment here on                                                                                                    | course                                                                                                    |
|                                                                                                    |                                                                                                    |
|                                                                                                    | $\checkmark$                                                                                                    |
| Comment to be saver                                                                                                    | d as: Anonymous 🗸                                                                                                    |
| Caus sustantian                                                                                                    | An Version and an in the second and the American constant have constant have submit it                                                                                                    |
| Save evaluation                                                                                                    | Too must save one questionnaire, nowever, you may keep conting back until you submit it.                                                                                                    |
| Comment here of<br>I really enjoy                                                                                                    | n course<br>red the course, it was useful.                                                                                                    |
|                                                                                                    | ~                                                                                                    |
| Comment to be say                                                                                                    | ed as: Anonymous 🗸                                                                                                    |
| Save evaluation                                                                                                    |                                                                                                    |
|                                                                                                    | You must save the questionnaire, however, you may keep coming back until you submit it.                                                                                                    |
|                                                                                                    | You must save the questionnaire, however, you may keep coming back until you submit it.                                                                                                    |
| HIE/VAA12 - Histo                                                                                                    | You must save the questionnaire, however, you may keep coming back until you submit it.                                                                                                    |
| HIE/VAA12 - Histo                                                                                                    | You must save the questionnaire, however, you may keep coming back until you submit it.                                                                                                    |
| HIE/VAA12 - Histo                                                                                                    | You must save the questionnaire, however, you may keep coming back until you submit it.                                                                                                    |
| HIE/VAA12 - Histo<br>LCH/VAA20 - Bioc<br>PLE/VAA81 - Basic                                                                                                    | Nou must save the questionnaire, however, you may keep coming back until you submit it.  Nogy and Embryology 2 [0/7] [C]  hemistry 2 [0/7] [C]  Procedures in Healthcare 1 [0/7] [C]                                                                                                    |
| <ul> <li>HIE/VAA12 - Histor</li> <li>LCH/VAA20 - Bioco</li> <li>PLE/VAA81 - Basico</li> <li>PSY/VAA13 - Media</li> </ul>                                                                                                    | You must save the questionnaire, however, you may keep coming back until you submit it.                                                                                                    |
| HIE/VAA12 - Histor  LCH/VAA20 - Bioc  PLE/VAA81 - Basic  PSY/VAA13 - Medi  Comment on course                                                                                                    | You must save the questionnaire, however, you may keep coming back until you submit it.                                                                                                    |
| HIE/VAA12 - Histor  LCH/VAA20 - Bioc  PLE/VAA81 - Basic  PSY/VAA13 - Medi  Comment on course  nter your comments on                                                                                                    | You must save the questionnaire, however, you may keep coming back until you submit it.                                                                                                    |
| HIE/VAA12 - Histor  LCH/VAA20 - Bioc  PLE/VAA81 - Basic  PSY/VAA13 - Medi  Comment on course nter your comments on                                                                                                    | You must save the questionnaire, however, you may keep coming back until you submit it.                                                                                                    |
|                                                                                                    | You must save the questionnaire, however, you may keep coming back until you submit it.                                                                                                    |
| HIE/VAA12 - Histo LCH/VAA20 - Bioc PLE/VAA20 - Booc PLE/VAA31 - Basic PSY/VAA13 - Med Comment on course Inter your comments on                                                                                                    | You must save the questionnaire, however, you may keep coming back until you submit it.                                                                                                    |
|                                                                                                    | You must save the questionnaire, however, you may keep coming back until you submit it.                                                                                                    |
| HIE/VAA12 - Histor     LCH/VAA20 - Bioc     PLE/VAA81 - Basio     PLE/VAA81 - Basio     PSY/VAA13 - Med     Comment on course     nter your comments on     Technical comment                                                                                                    | You must save the questionnaire, however, you may keep coming back until you submit it.                                                                                                    |
| HIE/VAA12 - Histre LCH/VAA20 - Bioc PLE/VAA81 - Basire PSY/VAA13 - Med Comment on course nter your comments on Technical comment omment on the implem                                                                                                    | You must save the questionnaire, however, you may keep coming back until you submit it.  Nogy and Embryology 2 [0/7] [C]  hemistry 2 [0/7] [C]  ical Psychology 1 [0/7] [C]  ithe course during this semester. Once the poll closes the comment will be shown as anonymous.  ithe course during this semester. Once the poll closes the comment will be shown as anonymous.  entation of the poll here. What would you improve?  Savedon't forget to save!                                                                             |
| HIE/VAA12 - Histy  LCH/VAA20 - Bioc  PLE/VAA81 - Basic  PSY/VAA13 - Med  Comment on course nter your comments on  Fechnical comment omment on the implem                                                                                                    | You must save the questionnaire, however, you may keep coming back until you submit it.  Nogy and Embryology 2 [0/7] [C]  Procedures in Healthcare 1 [0/7] [C]  Ital Psychology 1 [0/7] [C]  Ithe course during this semester. Once the poll closes the comment will be shown as anonymous.  Ithe course during this semester. Once the poll closes the comment will be shown as anonymous.  Interval of the poll here. What would you improve?  Save *don't forget to save!  Save *don't forget to save!  Save *don't forget to save! |
|                                                                                                    | You must save the questionnaire, however, you may keep coming back until you submit it.                                                                                                    |
|                                                                                                    | You must save the questionnaire, however, you may keep coming back until you submit it.                                                                                                    |
|                                                                                                    | You must save the questionnaire, however, you may keep coming back until you submit it.                                                                                                    |
|                                                                                                    | You must save the questionnaire, however, you may keep coming back until you submit it.                                                                                                    |
|                                                                                                    | You must save the questionnaire, however, you may keep coming back until you submit it.                                                                                                    |
|                                                                                                    | You must save the questionnaire, however, you may keep coming back until you submit it.                                                                                                    |
| HIE/VAA12 - Histy     LCH/VAA20 - Bioc     PLE/VAA81 - Basir     PLE/VAA81 - Basir     PSY/VAA13 - Med     Comment on course     nter your comments or     rechnical comment onment on the implem     Responder's details -         School         Faculty     Study programme         Year of study         Academic year         Senotic                                                                                                    | You must save the questionnaire, however, you may keep coming back until you submit it.                                                                                                    |
| HIE/VAA12 - Histy     LCH/VAA20 - Bioc     PLE/VAA81 - Basis     PE/VAA13 - Med     DSY/VAA13 - Med     Comment on course     nter your comments or     rechnical comment omment on the implem     School     Faculty     Study programme     Year of study     Academic year     Semester     Semester     Semester                                                                                                    | You must save the questionnaire, however, you may keep coming back until you submit it.                                                                                                    |
| HIE/VAA12 - Histy  LCH/VAA20 - Bioc  PLE/VAA81 - Basis  PSY/VAA13 - Med  Comment on course  ner your comments or  Technical comment  onment on the implem  Responder's details  School  Faculty  Study programme  Year of study  Academic year  Semester  Form of study                                                                                                    | You must save the questionnaire, however, you may keep coming back until you submit it.                                                                                                    |
| HIE/VAA12 - Histy  LCH/VAA20 - Bioc  PLE/VAA81 - Basis  PSY/VAA13 - Med  Comment on course  ner your comments or  Technical comment  onment on the implem  Responder's details  School  Faculty  Study programme  Year of study  Academic year  Semester  Form of study  Type of study                                                                                                    | You must save the questionnaire, however, you may keep coming back until you submit it.                                                                                                    |
| <ul> <li>HIE/VAA12 - Histy</li> <li>LCH/VAA20 - Bioc</li> <li>PLE/VAA13 - Med</li> <li>PSY/VAA13 - Med</li> <li>Comment on course<br/>inter your comments or</li> <li>Technical comment</li> <li>Comment on the implem</li> <li>Comment on the implem</li> <li>School<br/>Faculty</li> <li>Study programme<br/>Year of study</li> <li>Academic year<br/>Semester</li> <li>Form of study</li> <li>Type of study</li> <li>Name</li> </ul>                        | You must save the questionnaire, however, you may keep coming back until you submit it.                                                                                                    |
| HIE/VAA12 - Histy  LCH/VAA20 - Bioc  PLE/VAA20 - Bioc  PLE/VAA31 - Basi  PSY/VAA13 - Med  Comment on course  inter your comments or  Technical comment  comment on the implem  Kesponder's details  School  Faculty  Study programme  Year of study  Academic year  Semester  Form of study  Type of study  Name  Surname                                                                                                    | You must save the questionnaire, however, you may keep coming back until you submit it.                                                                                                    |
| <ul> <li>HIE/VAA12 - Histy</li> <li>LCH/VAA20 - Bioc</li> <li>PLE/VAA13 - Basi</li> <li>PSY/VAA13 - Med</li> <li>Comment on course<br/>inter your comments or</li> <li>Technical comment</li> <li>Technical comment</li> <li>School</li> <li>Faculty</li> <li>Study programme</li> <li>Year of study</li> <li>Academic year</li> <li>Semester</li> <li>Form of study</li> <li>Type of study</li> <li>Name</li> <li>Surname</li> <li>Personal number</li> </ul> | You must save the questionnaire, however, you may keep coming back until you submit it.                                                                                                    |